# Machine tweefactorverificatie configureren voor toegang door aanvrager

# Inhoud

| Inleiding                                               |
|---------------------------------------------------------|
| Voorwaarden                                             |
| Vereisten                                               |
| Gebruikte componenten                                   |
| Netwerkdiagram                                          |
| Achtergrondinformatie                                   |
| Configuraties                                           |
| Configuratie in C1000                                   |
| Configuratie in Windows-pc                              |
| Stap 1. PC toevoegen aan AD-domein                      |
| Stap 2. Gebruikersverificatie configureren              |
| Configuratie in Windows-server                          |
| Stap 1. Domeincomputers bevestigen                      |
| Stap 2. Domeingebruiker toevoegen                       |
| Configuratie in ISE                                     |
| Stap 1. Apparaat toevoegen                              |
| Stap 2. Actieve map toevoegen                           |
| Stap 3. Instellingen voor machineverificatie bevestigen |
| Stap 4. Identity Source Sequences toevoegen             |
| Stap 5. DACL-profiel en autorisatieprofiel toevoegen    |
| Stap 6. Beleidsset toevoegen                            |
| Stap 7. Verificatiebeleid toevoegen                     |
| Stap 8. Toepassingsbeleid toevoegen                     |
| Verifiëren                                              |
| Patroon 1. Machine-verificatie en gebruikersverificatie |
| Stap 1. Uitloggen op Windows-pc                         |
| Stap 2. Verificatiesessie bevestigen                    |
| <u>Stap 3. Aanmelden bij Windows-pc</u>                 |
| Stap 4. Verificatiesessie bevestigen                    |
| Stap 5. Radius live log bevestigen                      |
| Patroon 2. Alleen gebruikersverificatie                 |
| Stap 1. NIC van Windows-pc uitschakelen en inschakelen  |
| Stap 2. Verificatiesessie bevestigen                    |
| Stap 3. Radius live log bevestigen                      |
| Problemen oplossen                                      |
| Gerelateerde informatie                                 |

# Inleiding

Dit document beschrijft de stappen die nodig zijn om Twee-Factor-verificatie te configureren met machine- en dot1x-verificatie.

# Voorwaarden

# Vereisten

Cisco raadt kennis van de volgende onderwerpen aan:

- Configuratie van Cisco Identity Services Engine
- Configuratie van Cisco Catalyst
- IEEE 802.1X

# Gebruikte componenten

- Identity Services Engine virtuele 3.3-patch 1
- C100-48FP-4G-L 15.2(7)E9 switch
- Windows Server 2019

De informatie in dit document is gebaseerd op de apparaten in een specifieke laboratoriumomgeving. Alle apparaten die in dit document worden beschreven, hadden een opgeschoonde (standaard)configuratie. Als uw netwerk live is, moet u zorgen dat u de potentiële impact van elke opdracht begrijpt.

# Netwerkdiagram

Dit beeld toont de topologie die bij het voorbeeld van dit document wordt gebruikt.

De domeinnaam ingesteld op Windows Server 2019 is ad.rem-xxx.com, die wordt gebruikt als voorbeeld in dit document.

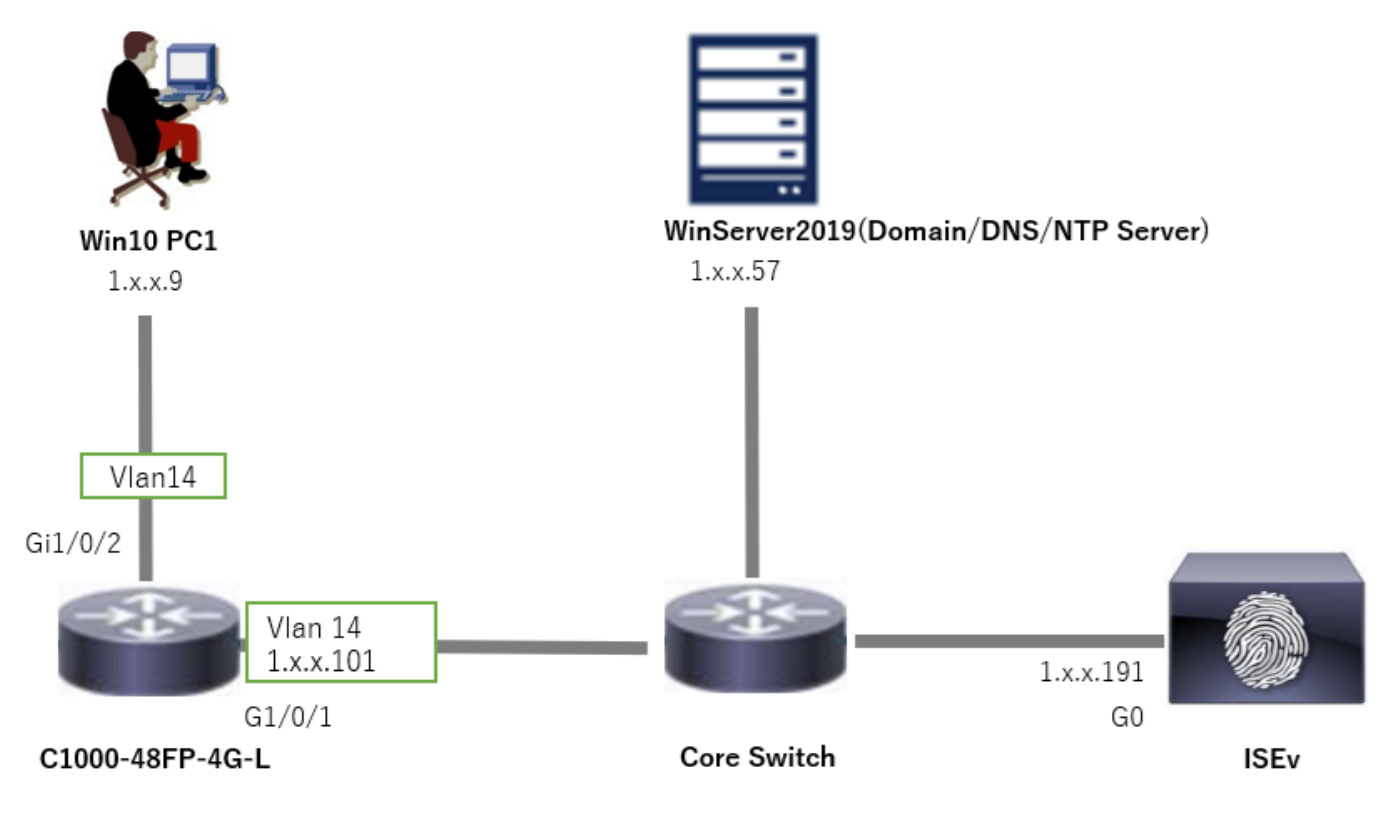

Netwerkdiagram

# Achtergrondinformatie

Machineverificatie is een beveiligingsproces dat de identiteit verifieert van een apparaat dat toegang zoekt tot een netwerk of systeem. In tegenstelling tot gebruikersverificatie, die de identiteit van een persoon verifieert op basis van referenties zoals een gebruikersnaam en wachtwoord, concentreert de machine-verificatie zich op het valideren van het apparaat zelf. Dit gebeurt vaak met behulp van digitale certificaten of beveiligingssleutels die uniek zijn voor het apparaat.

Door machine- en gebruikersverificatie samen te gebruiken, kan een organisatie ervoor zorgen dat alleen bevoegde apparaten en gebruikers toegang hebben tot haar netwerk, waardoor een veiligere omgeving wordt gecreëerd. Deze tweeledige verificatiemethode is bijzonder nuttig voor het beschermen van gevoelige informatie en het voldoen aan strikte regulerende normen.

# Configuraties

Configuratie in C1000

Dit is de minimale configuratie in C1000 CLI.

aaa new-model

```
radius server ISE33
address ipv4 1.x.x.191
key cisco123
```

aaa group server radius AAASERVER server name ISE33

aaa authentication dot1x default group AAASERVER aaa authorization network default group AAASERVER aaa accounting dot1x default start-stop group AAASERVER dot1x system-auth-control

interface Vlan14
ip address 1.x.x.101 255.0.0.0

interface GigabitEthernet1/0/1
switchport access vlan 14
switchport mode access

interface GigabitEthernet1/0/2
switchport access vlan 14
switchport mode access
authentication host-mode multi-auth
authentication port-control auto
dot1x pae authenticator
spanning-tree portfast edge

# Configuratie in Windows-pc

Stap 1. PC toevoegen aan AD-domein

Navigeer naar Configuratiescherm > Systeem en beveiliging, klik op Systeem en klik vervolgens op Geavanceerde systeeminstellingen. Klik in het venster Systeemeigenschappen op Wijzigen, selecteer Domein en voer de domeinnaam in.

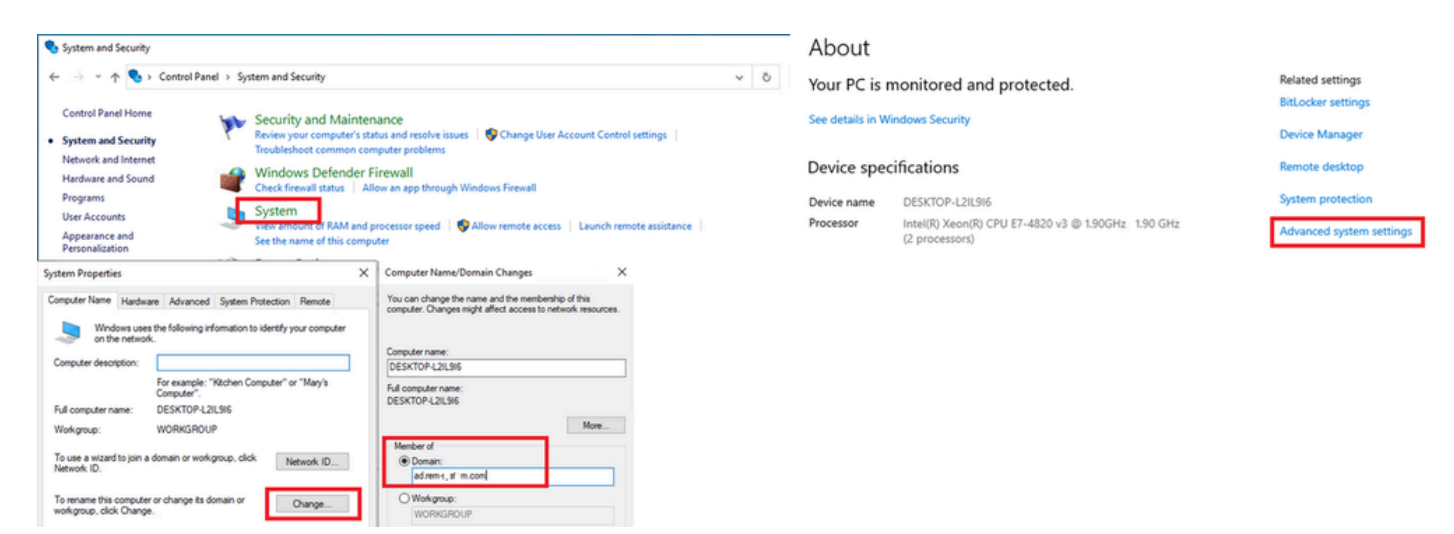

PC toevoegen aan AD-domein

Voer in het venster Windows Beveiliging de gebruikersnaam en het wachtwoord van de domeinserver in.

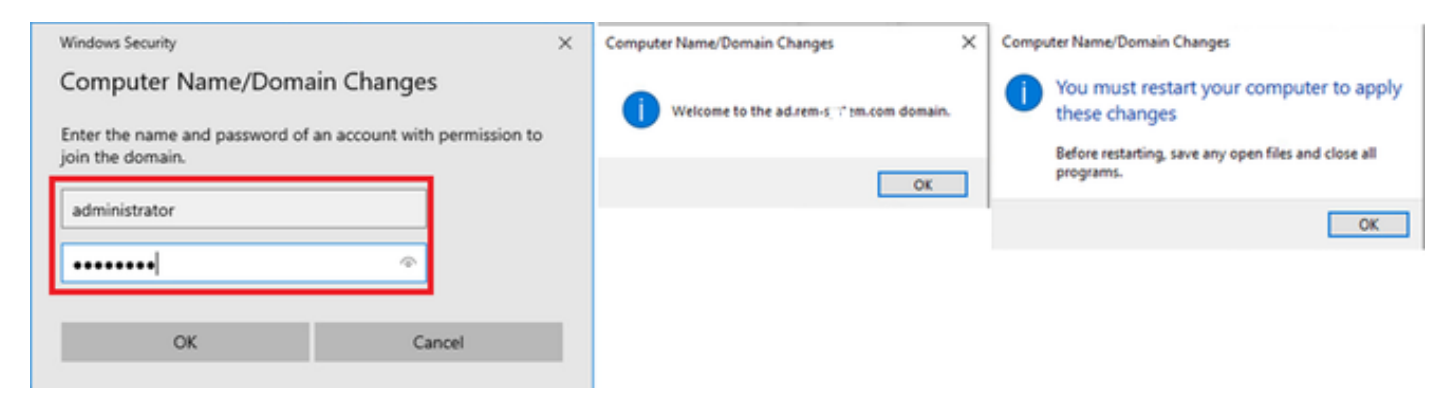

Gebruikersnaam en wachtwoord invoeren

Stap 2. Gebruikersverificatie configureren

Navigeer naar verificatie en controleer IEEE 802.1X-verificatie inschakelen. Klik op Instellingen in het venster met beschermde EAP-eigenschappen, uncheck Controleer de identiteit van de server door het certificaat te valideren en klik vervolgens op Configureren. Selecteer in het venster EAP MSCHAPv2 Properties de optie Automatisch mijn Windows-aanmeldingsnaam en -wachtwoord (en eventueel een domein) om de gebruikersnaam te gebruiken die is ingevoerd tijdens de aanmelding bij de Windows-machine voor gebruikersverificatie.

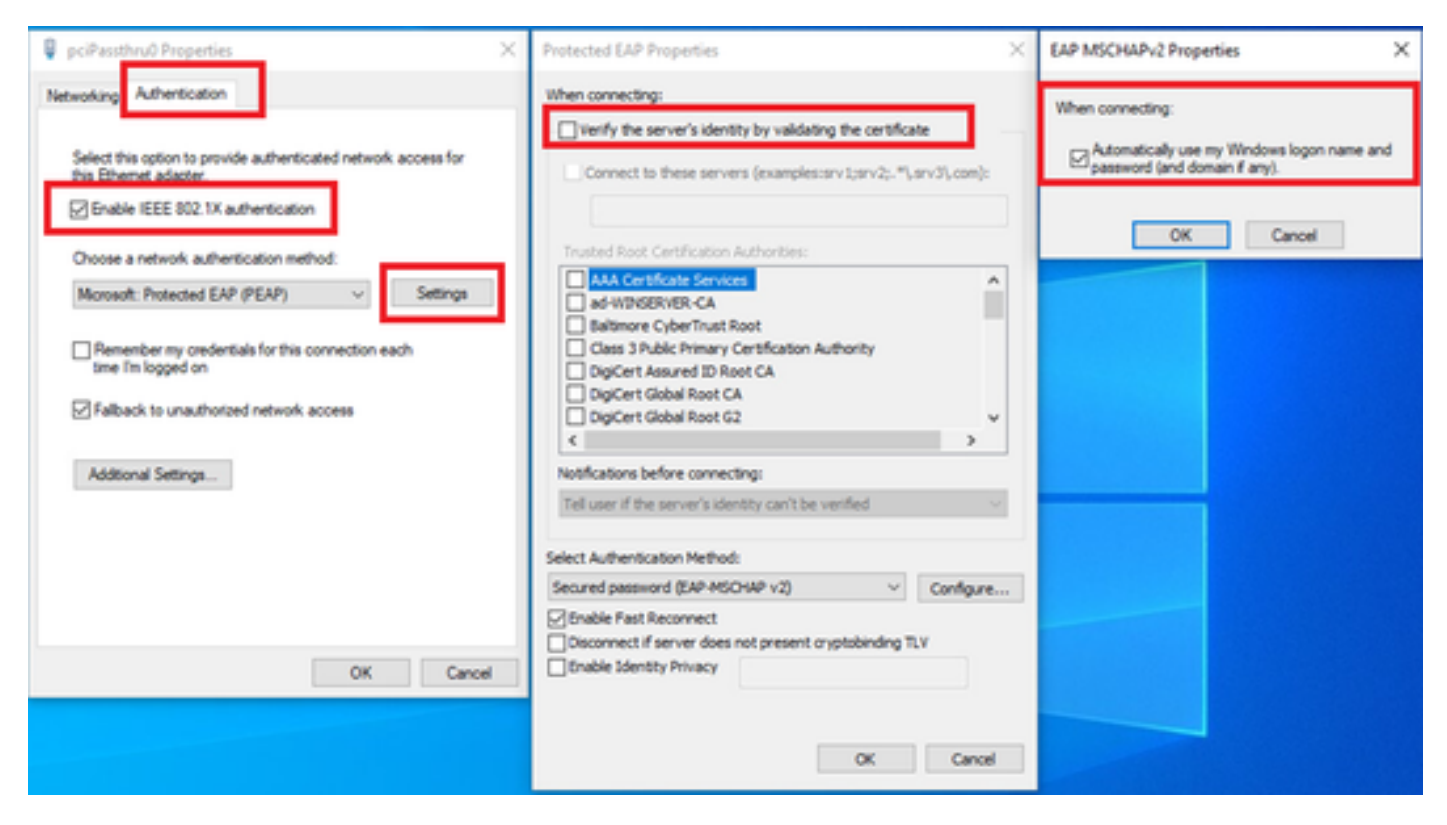

Gebruikersverificatie inschakelen

Navigeer naar Verificatie en controleer Extra instellingen. Selecteer Gebruiker- of computerverificatie in de vervolgkeuzelijst.

| 🖗 pciPassthru0 Properties 🛛 🕹                                                                                                    | Advanced settings ×                                                                                                    |
|----------------------------------------------------------------------------------------------------|----------------------------------------------------------------------------------------------------|
| Networkin; Authentication                                                                                                    | 802.1X settings                                                                                                    |
| Select this option to provide authenticated network access for this Ethemet adapter.                                                                                      | Specify authentication mode User or computer authentication  Save credentials Delete credentials for all users                                                                  |
| Microsoft: Protected EAP (PEAP)  Settings                                                                                                    | Enable single sign on for this network       Perform immediately before user logon      Perform immediately after user logon                                                    |
| <ul> <li>☐ Remember my credentials for this connection each time I'm logged on</li> <li>☑ Fallback to unauthorized network access</li> <li>Additional Settings</li> </ul> | Maximum delay (seconds):<br>Allow additional dialogs to be displayed during single<br>sign on<br>This network uses separate virtual LANs for machine<br>and user authentication |
| OK Cancel                                                                                                    | OK Cancel                                                                                                    |

Verificatiemodus opgeven

# Configuratie in Windows-server

## Stap 1. Domeincomputers bevestigen

Navigeer naar Active Directory-gebruikers en -computers, klik op Computers. Bevestig dat Win10 PC1 in het domein wordt vermeld.

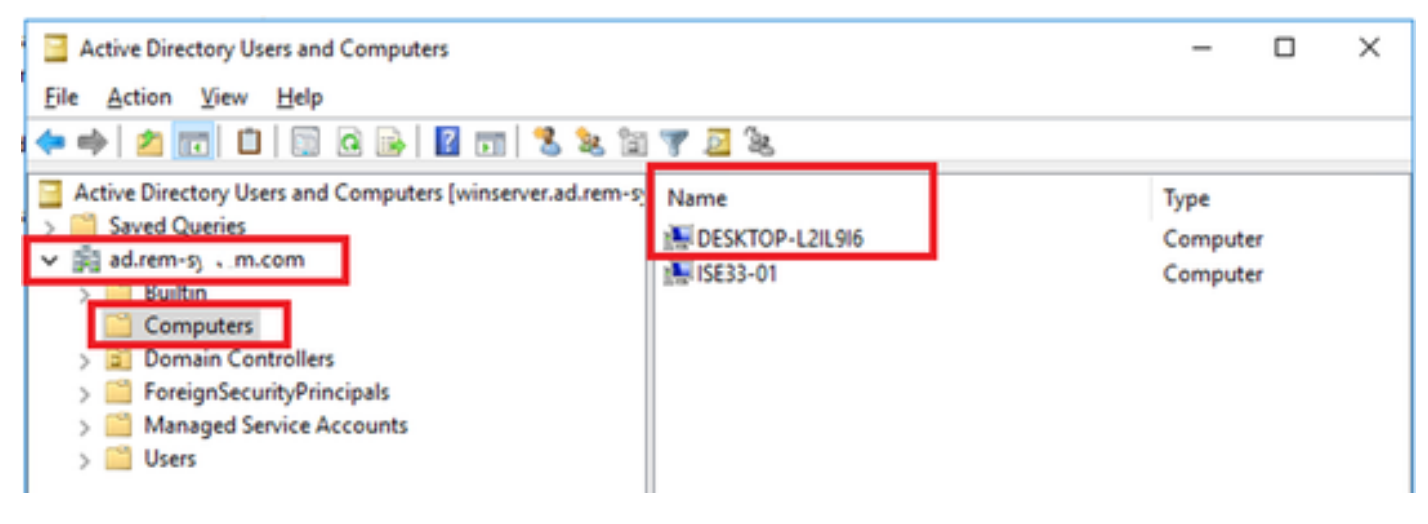

Domain Computer bevestigen

# Stap 2. Domeingebruiker toevoegen

Navigeer naar Active Directory-gebruikers en -computers, klik op Gebruikers. Voeg testuser toe als domeingebruiker.

| Active Directory Users and Computers                                                                                    |                                                                                                    |                                                                                                    |                                                          |                                                                                                    |                                                               |                                                                                          |                                                                                                   |                                                                                |  |
|----------------------------------------------------------------------------------------------------|----------------------------------------------------------------------------------------------------|----------------------------------------------------------------------------------------------------|----------------------------------------------------------|----------------------------------------------------------------------------------------------------|---------------------------------------------------------------|------------------------------------------------------------------------------------------|---------------------------------------------------------------------------------------------------|--------------------------------------------------------------------------------|--|
| File Action View Help                                                                                                   |                                                                                                    |                                                                                                    |                                                          |                                                                                                    |                                                               |                                                                                          |                                                                                                   |                                                                                |  |
| ◆ → 2 📷 4 C 🗙 🖬 2 🖬 3                                                                                                   | 🎗 🗊 🍸 🚨 🐍                                                                                                    |                                                                                                    |                                                          |                                                                                                    |                                                               |                                                                                          |                                                                                                   |                                                                                |  |
| Active Directory Users and Computers [winserver.ad.rem-p                                                                | Name                                                                                                    | Type                                                                                                    |                                                          | Description                                                                                                    |                                                               |                                                                                          |                                                                                                   |                                                                                |  |
| Computers     Computers     Computers     Domain Controllers     ForeignSecurityPrincipals     Managed Service Accounts | Administrator Allowed RODC Password Replication Group Coneable Domain Controllers Coneable Domain Controllers DefailtAccount Denied RODC Password Replication Group DisAdmins | User Built-in account for admini<br>Security Group - Domain Local Members of this group can<br>Security Group - Global Members of this group tar<br>Security Group - Global A user account managed by<br>Security Group - Domain Local DNS Administrators Group |                                                          |                                                                                                    |                                                               | ninistering<br>can have t<br>are permit<br>that are do<br>d by the s<br>cannot has<br>wp | the computer<br>heir passwords<br>ted to publish-<br>imain controlli<br>ystem.<br>ve their passwo | /domain<br>replicated to<br>certificates to<br>ers may be cl<br>ords replicate |  |
|                                                                                                    | B DnsUpdateProxy S<br>Domain Admins S                                                                                                    | Security Group - Global<br>Security Group - Global                                                                                                    | test user                                                | DNS clients<br>Properties                                                                                                    | clients who are permitted to perform dynamic updat<br>rties ? |                                                                                          |                                                                                                   |                                                                                |  |
|                                                                                                    | Domain Controllers     Domain Controllers     Domain Guests     Domain Users     Enterprise Admins     Enterprise Read-only Domain Controllers                                | Security Group - Grobal<br>Security Group - Global<br>Security Group - Global<br>Security Group - Global<br>Security Group - Universal<br>Security Group - Universal                                                                                            | Men<br>Renc<br>General                                   | Member Of Dalin Environment<br>Remote control Remote Desistop Services Profile<br>General Address Account Profile Telephones<br>best user |                                                               |                                                                                          |                                                                                                   |                                                                                |  |
|                                                                                                    | Group Policy Creator Owners     Guett     Key Admins     ndes_user     Protected Users     RAS and IAS Servers     Read-only Domain Controllers                               | Security Group - Global<br>User<br>Security Group - Global<br>User<br>Security Group - Global<br>Security Group - Domain I<br>Security Group - Global                                                                                                    | Brit name:<br>Last name:<br>Digsky name:<br>Description: |                                                                                                    | user<br>Jest user                                             |                                                                                          | htain:                                                                                            |                                                                                |  |
|                                                                                                    | 總 Schema Admins<br>名 test user                                                                                                    | Security Group - Universal<br>User                                                                                                    |                                                          |                                                                                                    |                                                               |                                                                                          |                                                                                                   |                                                                                |  |

Domeingebruiker toevoegen

# Voeg de domeingebruiker toe aan lid van Domain Admins en Domain Gebruikers.

|                                                                                                    |                                                                                |                                                  |          | ? ×            | test user Properties                           |                                                               |                                  |                                     | ?         | >     |
|----------------------------------------------------------------------------------------------------|--------------------------------------------------------------------------------|--------------------------------------------------|----------|----------------|------------------------------------------------|---------------------------------------------------------------|----------------------------------|-------------------------------------|-----------|-------|
| Member Of Dial-in Environment                                                                                    |                                                                                |                                                  | Sessions | Remote control | Remote                                         | Desktop Se                                                    | rvices Profile                   | CO                                  | M+        |       |
| Remote control                                                                                                   | Remote 0                                                                       | Remote Desktop Services Profile                  |          | COM+           | General Address                                | Account                                                       | Profile                          | Telephones                          | Organi    | zatio |
| General Address                                                                                                  | Account                                                                        | Profile Tel                                      | ephones  | Organization   | Member Of                                      | Dial-in                                                       | Envi                             | ronment                             | Sessio    | ns    |
| User logon name:                                                                                                 |                                                                                |                                                  |          |                | Member of:                                     |                                                               |                                  |                                     |           |       |
| testuser                                                                                                    |                                                                                | @ad.rem-s,s                                      | m.com    | ~              | Name                                           | Active Direct                                                 | tory Domain                      | Services Folder                     | r         |       |
| User logon name (pre                                                                                             | -Windows 200                                                                   | 0):                                              |          |                | Domain Admins                                  | ad rem-syllin                                                 | m.com/Use                        | rs 🛛                                |           |       |
| AD\                                                                                                    | _                                                                              | testuser                                         |          |                | Domain Users                                   | ad.rem-sy"L.r                                                 | m.com/Use                        | rs 🛛                                |           |       |
| Account gations:                                                                                                 |                                                                                | t and lance                                      |          | ^              |                                                |                                                               |                                  |                                     |           |       |
| Account getons:                                                                                                  | nge password a<br>ange password<br>r expires<br>I using revensib               | t next logon<br>d<br>le encryption               |          | < ×            | Add I<br>Primary group: D                      | gemove<br>omain Users                                         | to pead to c                     | hanne Primary                       |           |       |
| User must char     User cannot ch     Password neve     Store password     Account expires     Never     End of: | nge password a<br>ange password<br>r expires<br>I using reversib<br>Thursday , | t next logon<br>d<br>le encryption<br>June 6, 20 | 124      | ×              | Add I<br>Primary group: D<br>Set Primary Group | Gemove<br>omain Users<br>There is r<br>you have<br>applicatio | no need to o<br>Macintosh<br>ns. | change Primary (<br>clients or POSD | group unk | ess   |

Domain Admins en domeingebruikers

# Configuratie in ISE

# Stap 1. Apparaat toevoegen

Navigeer naar Beheer > Netwerkapparaten en klik op de knop Toevoegen om C1000-apparaat toe te voegen.

| ≡                | alada Identity Services E | Ingine                                    |                | Administration / Network Resources |                           |                 |              |                         |              |  |
|------------------|---------------------------|-------------------------------------------|----------------|------------------------------------|---------------------------|-----------------|--------------|-------------------------|--------------|--|
| Щ                | Bookmarks                 | Network Devices                           | Network Device | e Groups N                         | letwork Device Profiles   | External RADIUS | Servers      | RADIUS Server Sequences | NAC Managers |  |
| -                | Dashboard                 | Network Devices                           |                | Network Devices Li                 | st > C1000                |                 |              |                         |              |  |
| 1 <sup>1</sup> 0 | Context Visibility        | Default Device<br>Device Security Setting | 15             | Network Devi                       | ces                       |                 |              |                         |              |  |
| *                | Operations                |                                           |                | Name                               | C1000                     |                 |              |                         |              |  |
| 0                | Policy                    |                                           |                | Description                        |                           |                 |              |                         |              |  |
| 20               | Administration            |                                           |                | Coorpiton                          |                           |                 |              |                         |              |  |
| nii:             | Work Centers              |                                           |                | IP Address                         |                           | / 22 👼          |              |                         |              |  |
|                  |                           |                                           |                |                                    |                           | ол ф            |              |                         |              |  |
| Ŷ                | Interactive Help          |                                           |                | Device Profile                     | 🏥 Cisco                   | × 0             |              |                         |              |  |
|                  |                           |                                           |                | Model Name                         |                           | ~               |              |                         |              |  |
|                  |                           |                                           |                | model Name                         |                           |                 |              |                         |              |  |
|                  |                           |                                           |                | Software Versio                    | n                         | ~               |              |                         |              |  |
|                  |                           |                                           |                | Network Device                     | Group                     |                 |              |                         |              |  |
|                  |                           |                                           |                | Location                           | All Locations             | ~               | Set To Defai | ult                     |              |  |
|                  |                           |                                           |                | IPSEC                              | No                        | ~               | Set To Defai | ult                     |              |  |
|                  |                           |                                           |                | Device Type                        | All Device Types          | ~               | Set To Defai | ult                     |              |  |
|                  |                           |                                           |                |                                    |                           |                 |              |                         |              |  |
|                  |                           |                                           |                | 🗹 🗸 RAD                            | IUS Authentication Settir | igs             |              |                         |              |  |
|                  |                           |                                           |                | RADIUS                             | UDP Settings              |                 |              |                         |              |  |
|                  |                           |                                           |                | Protocol                           | RADIUS                    |                 |              |                         |              |  |
|                  |                           |                                           |                | Shared S                           | ecret cisco123            |                 | Hide         |                         |              |  |

Apparaat toevoegen

## Stap 2. Actieve map toevoegen

Navigeer naar Beheer > Externe Identiteitsbronnen > Active Directory, klik op tabblad Connection en voeg Active Directory toe aan ISE.

- Lid worden Naam: AD\_Join\_Point
- Active Directory-domein: ad.rem-xxx.com

|    | dials Identity Services I | gine Administration / identity Management                                                          |
|----|---------------------------|----------------------------------------------------------------------------------------------------|
| Щ  | Bookmarks                 | dentities Groups External Identity Sources Identity Source Sequences Settings                      |
| 53 | Dashboard                 |                                                                                                    |
| 망  | Context Visibility        | External Identity Sources Connection Allowed Domains PassiveID Groups Attributes Advanced Settings |
| *  | Operations                | Certificate Authenticat  Join Point Name AD_Join_Point                                             |
| -0 | Policy                    | Active Directory                                                                                   |
| 20 | Administration            | AD_Join_Point                                                                                      |

Navigeer naar het tabblad Groepen en selecteer Groepen uit map uit vervolgkeuzelijst.

| ≡  | dentity Services E | Engine Administration / Identity Mana                                                                                                    | gement         |
|----|--------------------|----------------------------------------------------------------------------------------------------|----------------|
| Щ  | Bookmarks          | Identities Groups External Identity Sources Identity Source Sequences Settings                                                                                                    |                |
|    | Dashboard          |                                                                                                    |                |
| 망  | Context Visibility | External Identity Sources Connection Allowed Domains PassiveID Groups Attributes Adv                                                                                                    | anced Settings |
| *  | Operations         | Continue of the second second se |                |
| 0  | Policy             | Select Groups From Directory     Select Groups From Directory     SID                                                                                                    |                |
| 80 | Administration     | AD_Join_Point Add Group Control Assist ad.rem-sy am.com/                                                                                                    | -1-5-32-579    |

Groepen uit map selecteren

Klik op Groepen ophalen uit vervolgkeuzelijst. Controleer ad.rem-xxx.com/Users/Domain Computers en ad.rem-xxx.com/Users/Domain Gebruikers en klik op OK.

|    |                    |                     |                                                                                                | ~   |  |
|----|--------------------|---------------------|------------------------------------------------------------------------------------------------|-----|--|
|    | Backmarks          | Identities Groups E | Select Directory Groups                                                                        |     |  |
|    | Dashinard          | ) L/ Certinicate Al | This dialog is used to select groups from the Directory.                                       |     |  |
|    |                    | - C Active Directe  | Domain adven-e r m.com                                                                         |     |  |
| 14 | Context Visibility | T AD_Join_Poin      | Name SD Type ALL                                                                               |     |  |
| ~~ | Operations         | C) LOAP             | [ Barden Course ] A Course Patrice of                                                          |     |  |
| 0  | Policy             | C coec              |                                                                                                | . 1 |  |
| 2. | Administration     | C REA Securit       | Name                                                                                           |     |  |
| 2  | Work Centers       | C SAME M Provide    | advenus; ; ; ; ; ; ; ; ; ; ; ; ; ; ; ; ; ; ;                                                   | •   |  |
|    |                    | C Social Login      | ad rem-sy tem com/overs/DimopdateProxy 5-1-5-21-41103122415-4133120028-20482399. 0L0844        |     |  |
|    |                    |                     | adven-ay**en.com/Users/Domain Admine 5+1-5-21-4113142415-4133120024-20482209 GLOBAL            |     |  |
|    | Interactive Help   |                     | ad rem-sy, L.m.com/Users/Domain Computers 5+1-5-21-4150742415-4130520026-20462099 6L084L       |     |  |
|    |                    |                     | adventi, st. n. controlets/Domain Controllets 5+1-0-21-4132132415-4132322028-20412298. 0L0844  |     |  |
|    |                    |                     | adven-s, iron.com/bars/bars/bars/bars/<br>5-1-5-21-4110/N2415-413052024-204822986L084L         |     |  |
|    |                    |                     | advenires, Um.com/Veens/Domain Veens 5+1-5-21+4193742415+4133520028+20442399 GL0844            |     |  |
|    |                    |                     | adven-e; / m.con/Week/Decores Advess 5-1-5-21-6132742415-413352028-2042239. UNVDRAL            |     |  |
|    |                    |                     | ad rem-ey it im.com/Uners/Emergina Key Admini 5+1-5-21+6110742415-413052028-20482299 UNIVERSAL |     |  |
|    |                    |                     | advenus, stim.com/livers/Drocurise Readvery                                                    |     |  |
|    |                    |                     | adven-sy, am.com/tees/deep Petry Ceansr 5-1-5-21-6132742415-413252028-2042299 0L0844           |     |  |
|    |                    |                     |                                                                                                | 1   |  |
|    |                    |                     | Cancel                                                                                         | •   |  |

Domeincomputers en -gebruikers toevoegen

Stap 3. Instellingen voor machineverificatie bevestigen

Navigeer naar het tabblad Geavanceerde instellingen en bevestig de instelling van de verificatie van de machine.

- · Machine-verificatie inschakelen: automatische verificatie inschakelen
- Beperking machinetoegang inschakelen: gebruikers- en machineverificatie combineren vóór autorisatie

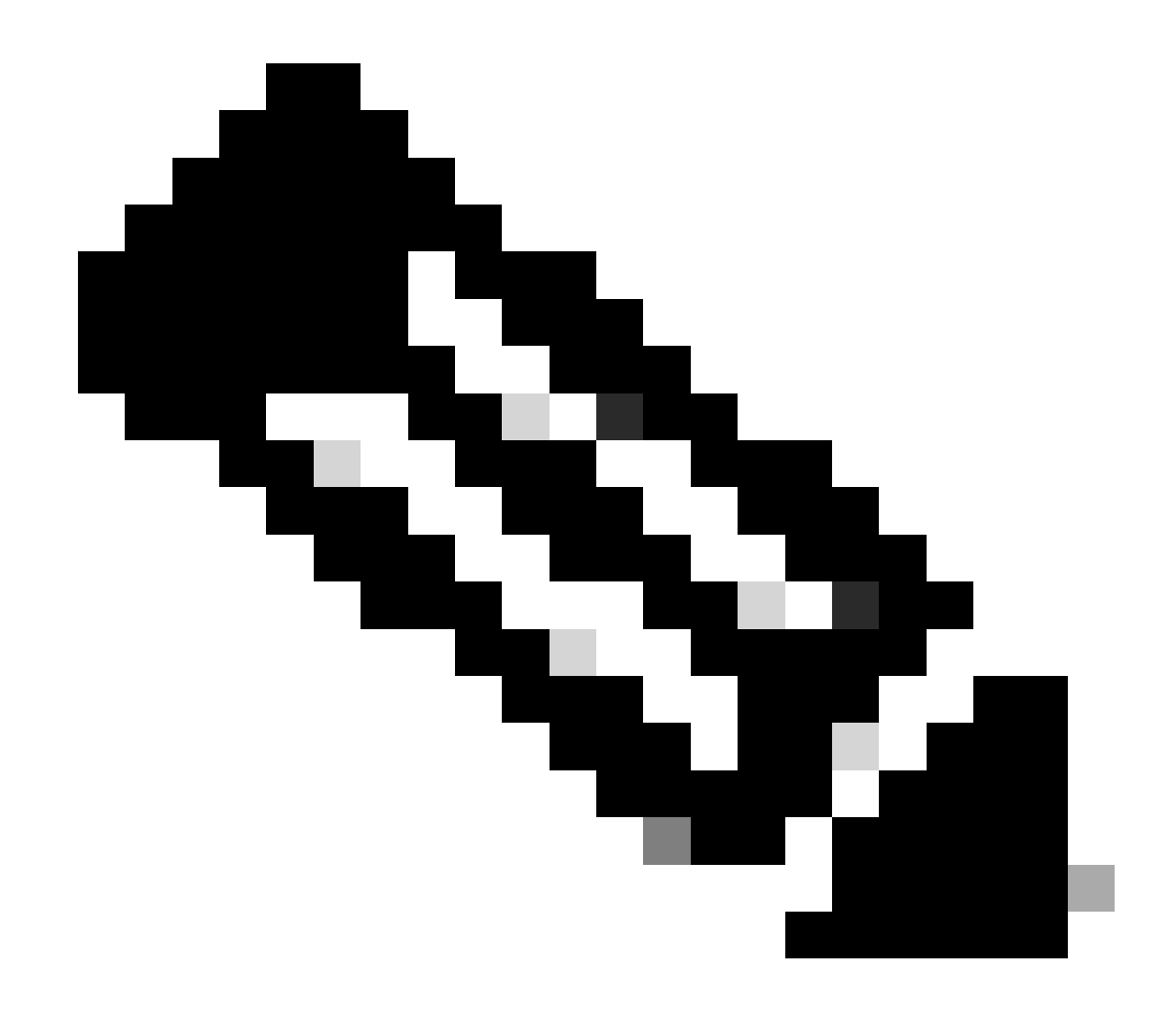

Opmerking: Het geldige bereik van de verouderingstijd is 1 tot 8760.

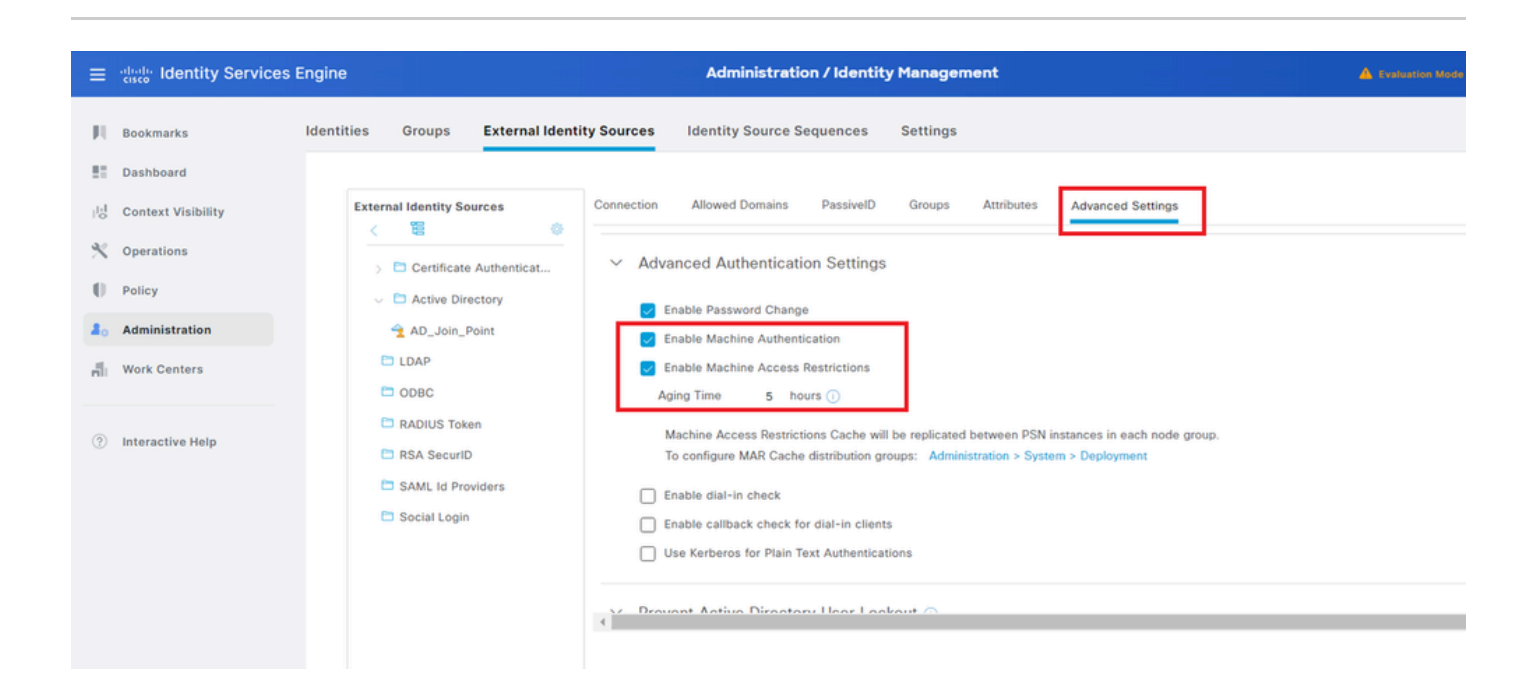

# Stap 4. Identity Source Sequences toevoegen

Ga naar Beheer > Identity Source Sequences en voeg een Identity Source Sequence toe.

- Naam: Identity\_AD
- Verificatie Zoeklijst: AD\_Join\_Point

| ≡    | diada Identity Services I | Engine                                                   |                                                         | Administration / Io                     | dentity Management |
|------|---------------------------|----------------------------------------------------------|---------------------------------------------------------|-----------------------------------------|--------------------|
| Щ    | Bookmarks                 | Identities Groups                                        | External Identity Sources                               | Identity Source Sequences               | Settings           |
| - 55 | Dashboard                 | Identity Source Sequence                                 | es List > Identity_AD                                   |                                         |                    |
| 15   | Context Visibility        | Identity Source S                                        | equence                                                 |                                         |                    |
| *    | Operations                |                                                          |                                                         |                                         |                    |
| -0   | Policy                    | <ul> <li>Identity Source</li> <li>Name</li> </ul>        | e Sequence                                              |                                         |                    |
| 80   | Administration            | Description                                              | dentity_AD                                              |                                         |                    |
| -fli | Work Centers              | Description                                              |                                                         |                                         |                    |
| ?    | Interactive Help          | ✓ Certificate B<br>□ Select Certifi                      | ased Authentication                                     | ~                                       |                    |
|      |                           | <ul> <li>Authentication</li> <li>A set of ide</li> </ul> | on Search List<br>ntity sources that will be accessed i | n sequence until first authentication s | Rucceeds           |
|      |                           | Available                                                | 3                                                       | Selected                                |                    |
|      |                           | Internal                                                 | Endpoints                                               | AD_Join_Point                           |                    |
|      |                           | Internal                                                 | Users                                                   |                                         |                    |
|      |                           | All_AD                                                   | Join_Points                                             |                                         |                    |
|      |                           |                                                          | 》<br>《                                                  |                                         | ∑<br>∑             |
| Iden | tity Source Sequence      | es toevoegen                                             |                                                         |                                         |                    |

Stap 5. DACL-profiel en autorisatieprofiel toevoegen

Navigeer naar Beleid > Resultaten > Autorisatie > Downloadbare ACL's, voeg een DACL toe.

- Naam: MAR\_Passed
- DACL-inhoud: laat ip elke host 1.x.x.101 toe en laat ip elke host 1.x.x.105 toe

| ≡   | dentity Services E | Engine                  | Policy / Policy Elements                              |  |
|-----|--------------------|-------------------------|-------------------------------------------------------|--|
| Ш.  | Bookmarks          | Dictionaries Conditions | Results                                               |  |
|     | Dashboard          | Authentication          | Downloadable ACL List > MAR_Passed                    |  |
| 15  | Context Visibility | Authorization           | Downloadable ACL                                      |  |
| - % | Operations         | Authorization Profiles  | * Namo MAR Decent                                     |  |
| 0   | Policy             | Downloadable ACLs       | Description                                           |  |
| 80  | Administration     | Profiling               |                                                       |  |
| ส้น | Work Centers       | Posture                 | * DACL Content 1234567 permit ip any host 1.[1].0.101 |  |
|     |                    | Client Provisioning     | 233415<br>1417181                                     |  |

DACL toevoegen

Navigeer naar Beleid > Resultaten > Autorisatie > Autorisatieprofielen en voeg een autorisatieprofiel toe.

- Naam: MAR\_Passed
- DACL-naam: MAR\_Passed

| ≡     | abala Identity Services E     | ingine                                  |   |                                                                                                    | Policy / Policy Elements |
|-------|-------------------------------|-----------------------------------------|---|----------------------------------------------------------------------------------------------------|--------------------------|
| Щ     | Bookmarks                     | Dictionaries Conditions                 | R | sults                                                                                                    |                          |
|       | Dashboard                     | Authentication                          | > | Authorization Profiles > MAR_Pase                                                                                                    | sed                      |
| 18    | Context Visibility Operations | Authorization<br>Authorization Profiles | ~ | Authorization Profile                                                                                                    |                          |
| 0     | Policy                        | Downloadable ACLs                       |   | Description                                                                                                    | AR_Passed                |
| 80    | Administration                | Profiling                               | > |                                                                                                    |                          |
| -file | Work Centers                  | Posture                                 | > | Access Type                                                                                                    | ACCESS_ACCEPT V          |
| (?)   | Interactive Help              | Client Provisioning                     | > | Network Device Profile  the format in the format in the fo |                          |
|       |                               |                                         |   | ✓ Common Tasks                                                                                                    |                          |
|       |                               |                                         |   | DACL Name                                                                                                    | MAR_Passed ~             |
| Verg  | gunningsprofiel t             | oevoegen                                |   |                                                                                                    |                          |

Stap 6. Beleidsset toevoegen

Navigeer naar Policy > Policy Sets, klik op + om een policy set toe te voegen.

- Naam van de beleidsreeks: MAR\_Test
- Voorwaarden: Wired\_802.1x
- Toegestane protocollen/serverreeks: standaard netwerktoegang

| =  | dentity Services En | gine Policy / Policy Sets                                         |       | A type       | ion Mode 8  | 9 Days (     | ۵ ۵      | 0         | 0         | ۹ |
|----|---------------------|-------------------------------------------------------------------|-------|--------------|-------------|--------------|----------|-----------|-----------|---|
| Л  | Bookmarks           | Policy Sets                                                       |       | R Click h    | ere to do v | isibility se | tup Do r | ot show t | his agair | × |
|    | Dashboard           | <ul> <li>Status Policy Set Name Description Conditions</li> </ul> | Allow | ed Protocol  | s / Server  | Sequence     | Hits     | Actions   | View      |   |
| N  | Context Visibility  | Q, Search                                                         |       |              |             |              |          |           |           |   |
| *  | Operations          | MAR_Text     Wined_802.1X                                         | Defa  | it Network J | lecess      | × +          | 15       | ٢         | •         |   |
| 8. | Administration      | Default Default policy set                                        | Detai | it Network i | locess      | <u>×</u> +   | ۰        | ø         | >         |   |
| ก็ | Work Centers        |                                                                   |       |              |             |              |          |           |           |   |
|    |                     |                                                                   |       |              |             |              | Reset    |           | Save      |   |

Beleidsset toevoegen

Stap 7. Verificatiebeleid toevoegen

Navigeer naar Policy Sets, klik op MAR\_Test om een verificatiebeleid toe te voegen.

- Regel Naam: MAR\_dot1x
- Voorwaarden: Wired\_802.1x
- Gebruik: Identity\_AD

| ~ | Authe | entication | n Policy(2) |               |                                |      |         |
|---|-------|------------|-------------|---------------|--------------------------------|------|---------|
|   | ⊙     | Status     | Rule Name   | Conditions    | Use                            | Hits | Actions |
|   | Q     | Search     | h           |               |                                |      |         |
|   |       | 0          | MAR_dot1x   | E Wind_802.1X | Identity_AD /                  |      | ¢       |
|   |       | 0          | Default     |               | All_User_ID_Stores / > Options | 0    | @       |

Verificatiebeleid toevoegen

## Stap 8. Toepassingsbeleid toevoegen

Navigeren naar Policy Sets, klik op MAR\_Test om een autorisatiebeleid toe te voegen.

- Regel Naam: MAR\_Passed
- Voorwaarden: AD\_Join\_Point·ExterneGroepen EQUALS ad.rem-xxx.com/Users/Domain Computers EN Network\_Access\_Verification\_Passed
- Resultaten: MAR\_Passed
- Regel Naam: Gebruiker\_MAR\_Passed
- Voorwaarden: Network Access·WasMachineAuthenticated EQUALS True en AD\_Join\_Point·ExterneGroepen GELIJKT ad.rem-xxx.com/Users/Domain Gebruikers
- Resultaten: PermitAccess

| VAuthorization Policy(3) |                                                                                                    |                  |                        |      |         |
|--------------------------|----------------------------------------------------------------------------------------------------|------------------|------------------------|------|---------|
| 🕣 Status Rule Name       | Conditions                                                                                                    | Results Profiles | Security Groups        | Hits | Actions |
| Q Search MAR_Passed      | AND R AD_Join_Point ExternalGroups EQUALS ad.rem-sp : im.com/Users/Domain Computers Workinds_Access_Authentication_Passed         | MAR_Passed       | + Select from list     | 1    | \$      |
| User_MAR_Passed          | AND L Network Access WasMachineAuthenticated EQUALS True R AD_Join_PointExternalGroups EQUALS ad.rem-sy _m.com/Users/Domain Users | PermitAccess     | + Śelect from list 🥒 + | 1    | ø       |
| O Default                |                                                                                                    | DenyAccess /     | + Select from list 🥒 + | 9    | ٨       |

Toepassingsbeleid toevoegen

# Verifiëren

# Patroon 1. Machine-verificatie en gebruikersverificatie

Stap 1. Uitloggen op Windows-pc

Klik op de knop Uitloggen vanaf Win10 PC1 om de machine-verificatie te activeren.

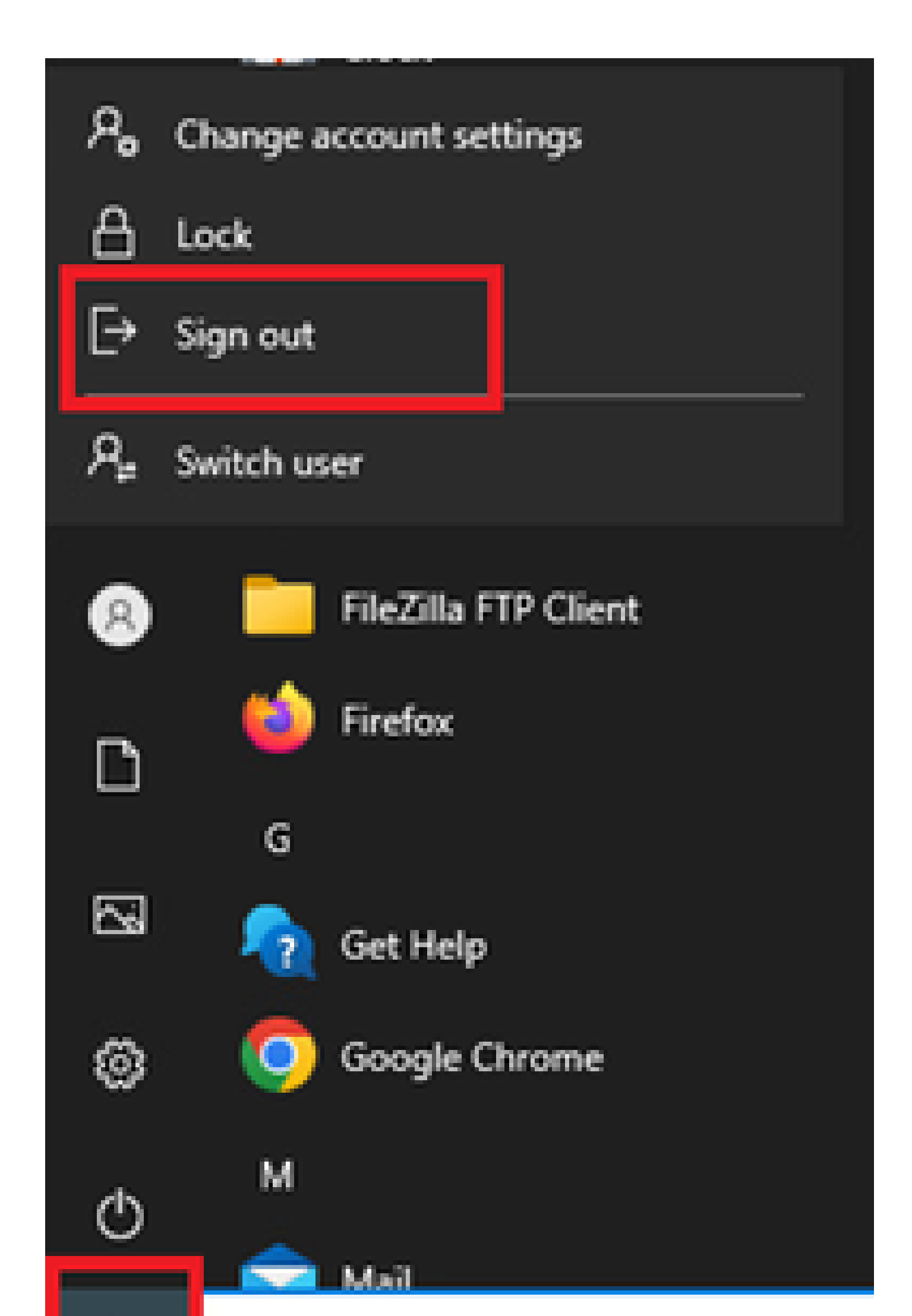

Interface: GigabitEthernet1/0/2
MAC Address: b496.9115.84cb
IPv6 Address: Unknown
IPv4 Address: 1.x.x.9
User-Name:

host/DESKTOP-L2IL9I6.ad.rem-xxx.com

Status: Authorized Domain: DATA Oper host mode: multi-auth Oper control dir: both Session timeout: N/A Restart timeout: N/A Periodic Acct timeout: N/A Session Uptime: 5s Common Session ID: 01C2006500000049AA780D80 Acct Session ID: 0x000003C Handle: 0x66000016 Current Policy: POLICY\_Gi1/0/2

Local Policies: Service Template: DEFAULT\_LINKSEC\_POLICY\_SHOULD\_SECURE (priority 150)

Server Policies: ACS ACL: xACSACLx-IP-MAR\_Passed-6639ba20

Method status list: Method State

dot1x Authc Success

Stap 3. Aanmelden bij Windows-pc

Login Win10 PC1, voer gebruikersnaam en wachtwoord in om gebruikersverificatie te activeren.

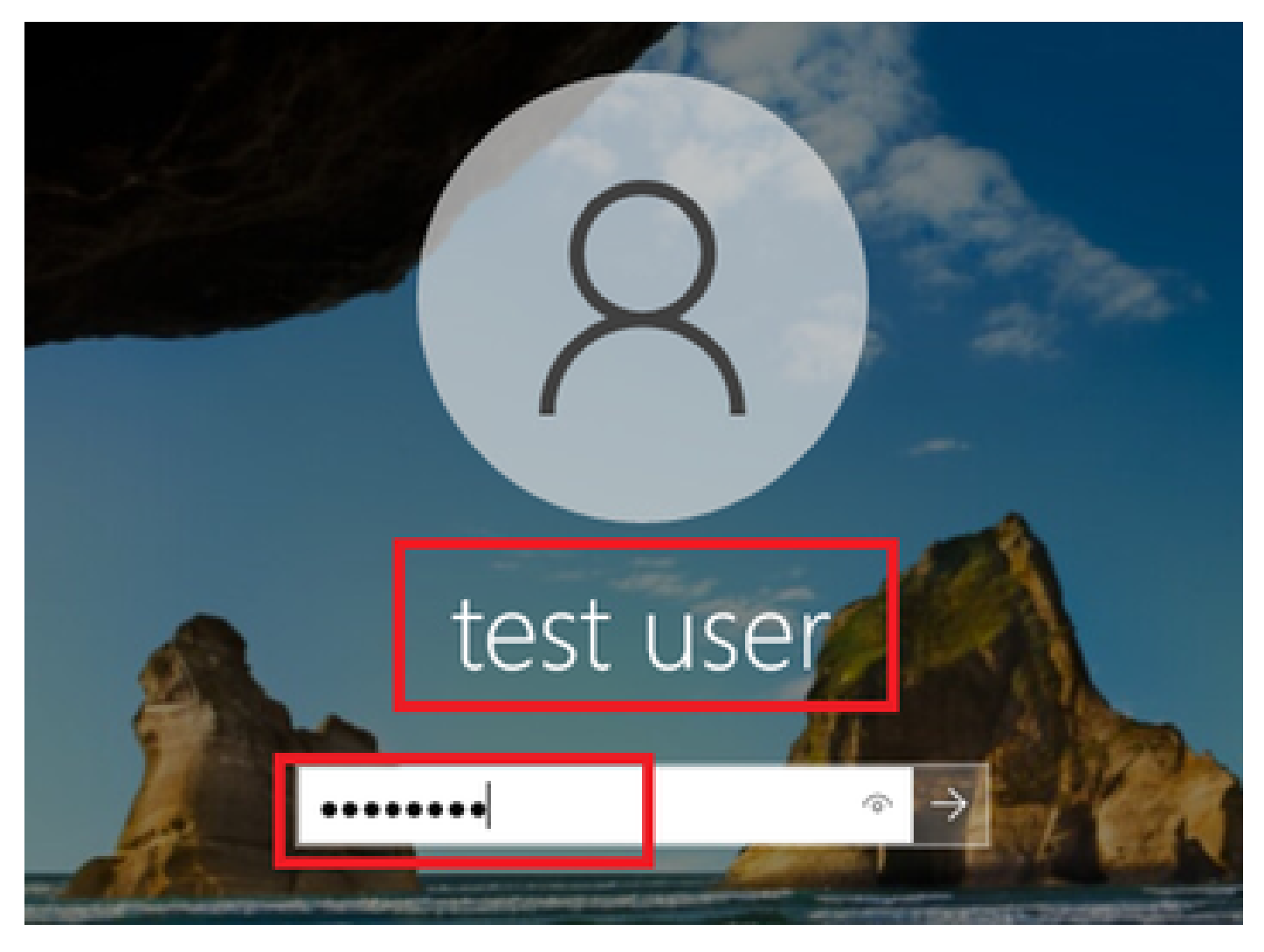

Aanmelden bij Windows-pc

Stap 4. Verificatiesessie bevestigen

show authentication sessions interface GigabitEthernet1/0/2 details Voer de opdracht uit om de gebruikersverificatiesessie in C1000 te bevestigen.

### <#root>

Switch#

show authentication sessions interface GigabitEthernet1/0/2 details

Interface: GigabitEthernet1/0/2
MAC Address: b496.9115.84cb
IPv6 Address: Unknown
IPv4 Address: 1.x.x.9
User-Name:

#### AD\testuser

Status: Authorized Domain: DATA Oper host mode: multi-auth Oper control dir: both

```
Session timeout: N/A
Restart timeout: N/A
Periodic Acct timeout: N/A
Session Uptime: 85s
Common Session ID: 01C2006500000049AA780D80
Acct Session ID: 0x000003D
Handle: 0x66000016
Current Policy: POLICY_Gi1/0/2
Local Policies:
Service Template: DEFAULT_LINKSEC_POLICY_SHOULD_SECURE (priority 150)
Server Policies:
Method status list:
Method status list:
Method State
dot1x Authc Success
```

Stap 5. Radius live log bevestigen

Navigeer naar **Operations** > **RADIUS** > **Live logs** in ISE GUI, bevestig het bewegende logbestand voor machine-verificatie en gebruikersverificatie.

| =          | dentity Services               | Engine   |                         |               |         |       | Operations /                      | RADIUS          |              |                                  |                                    | A Evaluation Mode   | Q 6          | 00           | A     |
|------------|--------------------------------|----------|-------------------------|---------------|---------|-------|-----------------------------------|-----------------|--------------|----------------------------------|------------------------------------|---------------------|--------------|--------------|-------|
| Щ          | Bookmarks                      | Live Log | s Live Sessions         |               |         |       |                                   |                 |              |                                  |                                    |                     |              |              |       |
| 51         | Dashboard                      |          |                         |               |         |       |                                   |                 |              |                                  |                                    |                     |              |              |       |
| 15         | Context Visibility             | Mise     | onfigured Supplicants 📀 |               |         | Mis   | configured Network Devices 🕕      |                 | RADIUS Drops | 0                                | <b>Client Stopped Responding</b>   | 10                  |              | Repeat Count | ter 🕜 |
| *          | Operations                     |          | 0                       |               |         |       | 0                                 |                 | 0            |                                  | 0                                  |                     |              | 0            |       |
| U          | Policy                         |          |                         |               |         |       |                                   |                 |              |                                  | Refresh                            | Show                | 20 records   | Within       |       |
| 2.0<br>Ali | Administration<br>Work Centers | ø        | 1 Reset Repeat Counts   | ් Export To 🗸 |         |       |                                   |                 |              |                                  |                                    |                     |              | Filter V     | •     |
|            |                                |          | Time                    | Status        | Details | Repea | Identity                          | Endpoint ID     | Endpoint     | Authentication Policy            | Authorization Policy               | Authorization P     | IP Address   | Network D    | e     |
| (?)        | Interactive Help               | ×        |                         | ~             |         |       | Identity                          | Endpoint ID     | Endpoint Pr  | Authentication Policy            | Authorization Policy               | Authorization Profi | IP Address   | Network De   | vic   |
|            |                                |          | May 07, 2024 04:36:14   | ٠             | 0       | 0     | ADitestuser                       | 84:96:91:15:84: | Intel-Devi   | $MAR_Test \Rightarrow MAR_dot1x$ | $MAR_Test \mapsto User_MAR_Pessed$ | PermitAccess        | 1.1 2.9      |              |       |
|            |                                |          | May 07, 2024 04:36:13   |               | 0       |       | ADitestuser                       | 84.96.91:15:84: | Intel-Devi   | MAR_Test >> MAR_dot1x            | MAR_Test >> User_MAR_Passed        | PermitAccess        | 1.1 2.9      | C1000        |       |
|            |                                |          | May 07, 2024 04:35:12   | 2             | à       |       | #ACSACL#-IP-MAR_Passed-6639ba20   |                 |              |                                  |                                    |                     |              | C1000        |       |
|            |                                |          | May 07, 2024 04:35:12   | 2             | ò       |       | host/DESKTOP-L2IL9I6.ad.rem-s_rhm | B4:96:91:15:84: | Intel-Devi   | MAR_Test >> MAR_dot1x            | $MAR_Test \Rightarrow MAR_Passed$  | MAR_Passed          | 169.254.90.1 | C1000        |       |

Radius live log

Bevestig het gedetailleerde bewegende logbestand voor machinale authenticatie.

## Cisco ISE

| Overview              |                                        |
|-----------------------|----------------------------------------|
| Event                 | 5200 Authentication succeeded          |
| Username              | host/DESKTOP-L2IL9I6.ad.rem-s,s.sm.com |
| Endpoint Id           | B4:96:91:15:84:CB ⊕                    |
| Endpoint Profile      | Intel-Device                           |
| Authentication Policy | MAR_Test >> MAR_dot1x                  |
| Authorization Policy  | MAR_Test >> MAR_Passed                 |
| Authorization Result  | MAR_Passed                             |

#### Authentication Details

| Source Timestamp                 | 2024-05-07 16:35:12.222                 |
|----------------------------------|-----------------------------------------|
| Received Timestamp               | 2024-05-07 16:35:12.222                 |
| Policy Server                    | ise33-01                                |
| Event                            | 5200 Authentication succeeded           |
| Username                         | host/DESKTOP-L2IL9I6.ad.rem-sy_finm.com |
| Endpoint Id                      | B4:96:91:15:84:CB                       |
| Calling Station Id               | B4-96-91-15-84-CB                       |
| Endpoint Profile                 | Intel-Device                            |
| IPv4 Address                     | 169.254.90.172                          |
| Authentication Identity<br>Store | AD_Join_Point                           |
| Identity Group                   | Profiled                                |
| Audit Session Id                 | 01C2006500000049AA780D80                |
| Authentication Method            | dot1x                                   |
| Authentication Protocol          | PEAP (EAP-MSCHAPv2)                     |

| Step ID | Description                                                                                    | Latency (ms) |
|---------|------------------------------------------------------------------------------------------------|--------------|
| 11001   | Received RADIUS Access-Request - AD_Join_Point                                                 |              |
| 11017   | RADIUS created a new session - ad.rem-sy .em.com                                               | 0            |
| 15049   | Evaluating Policy Group - AD_Join_Point                                                        | 1            |
| 15008   | Evaluating Service Selection Policy                                                            | 0            |
| 15048   | Queried PIP - Normalised Radius.RadiusFlowType                                                 | 3            |
| 11507   | Extracted EAP-Response/Identity                                                                | 2            |
| 12500   | Prepared EAP-Request proposing EAP-TLS with challenge                                          | 0            |
| 12625   | Valid EAP-Key-Name attribute received                                                          | 0            |
| 11006   | Returned RADIUS Access-Challenge                                                               | 1            |
| 11001   | Received RADIUS Access-Request                                                                 | 6            |
| 11018   | RADIUS is re-using an existing session                                                         | 0            |
| 12301   | Extracted EAP-Response/NAK requesting to use PEAP<br>instead                                   | 0            |
| 12300   | Prepared EAP-Request proposing PEAP with challenge                                             | 0            |
| 12625   | Valid EAP-Key-Name attribute received                                                          | 0            |
| 11006   | Returned RADIUS Access-Challenge                                                               | 0            |
| 11001   | Received RADIUS Access-Request                                                                 | 5            |
| 11018   | RADIUS is re-using an existing session                                                         | 0            |
| 12302   | Extracted EAP-Response containing PEAP challenge-<br>response and accepting PEAP as negotiated | 1            |
| 61025   | Open secure connection with TLS peer                                                           | 1            |
| 12318   | Successfully negotiated PEAP version 0                                                         | 0            |
| 12800   | Extracted first TLS record; TLS handshake started                                              | 0            |
| 12805   | Extracted TLS ClientHello message                                                              | 0            |
| 12806   | Prepared TLS ServerHello message                                                               | 0            |
| 12807   | Prepared TLS Certificate message                                                               | 0            |
| 12808   | Prepared TLS ServerKeyExchange message                                                         | 25           |
| 12810   | Prepared TLS ServerDone message                                                                | 0            |
| 12305   | Prepared EAP-Request with another PEAP challenge                                               | 0            |
| 11006   | Returned RADIUS Access-Challenge                                                               | 1            |
| 11001   | Received RADIUS Access-Request                                                                 | 14           |
| 11018   | RADIUS is re-using an existing session                                                         | 0            |

Steps

Gedetailleerde beschrijving van de machineverificatie

Bevestig het gedetailleerde live logbestand van gebruikersverificatie.

#### Cisco ISE

|   | Overview                         |                               | Steps   |                                                                                                |              |
|---|----------------------------------|-------------------------------|---------|------------------------------------------------------------------------------------------------|--------------|
|   | Event                            | 5200 Authentication succeeded | Step ID | Description                                                                                    | Latency (ms) |
| ł | Lion                             | SZOV Addicition Successo      | 11001   | Received RADIUS Access-Request - AD_Join_Point                                                 |              |
|   | Username                         | AD\testuser                   | 11017   | RADIUS created a new session - ad.rem-sy .em.com                                               | 0            |
|   | Endpoint Id                      | B4:96:91:15:84:CB ⊕           | 15049   | Evaluating Policy Group - AD_Join_Point                                                        | 0            |
|   | Endpoint Profile                 | Intel-Device                  | 15008   | Evaluating Service Selection Policy                                                            | 1            |
| ł | Endpoint Frome                   |                               | 11507   | Extracted EAP-Response/Identity                                                                | 7            |
|   | Authentication Policy            | MAR_Test >> MAR_dot1x         | 12500   | Prepared EAP-Request proposing EAP-TLS with challenge                                          | 0            |
|   | Authorization Policy             | MAR_Test >> User_MAR_Passed   | 12625   | Valid EAP-Key-Name attribute received                                                          | 0            |
|   | Authorization Result             | PermitAccess                  | 11006   | Returned RADIUS Access-Challenge                                                               | 0            |
| ļ | Autorization Resourc             | 1 011110100000                | 11001   | Received RADIUS Access-Request                                                                 | 8            |
|   |                                  |                               | 11018   | RADIUS is re-using an existing session                                                         | 0            |
|   | Authentication Details           |                               | 12301   | Extracted EAP-Response/NAK requesting to use PEAP<br>instead                                   | 0            |
|   | Source Timestamp                 | 2024-05-07 16:36:13 748       | 12300   | Prepared EAP-Request proposing PEAP with challenge                                             | 1            |
|   | Source milestamp                 | 2024-05-07 10.50.15.746       | 12625   | Valid EAP-Key-Name attribute received                                                          | 0            |
|   | Received Timestamp               | 2024-05-07 16:36:13.748       | 11006   | Returned RADIUS Access-Challenge                                                               | 0            |
|   | Policy Server                    | ise33-01                      | 11001   | Received RADIUS Access-Request                                                                 | 11           |
|   | Event                            | 5200 Authentication succeeded | 11018   | RADIUS is re-using an existing session                                                         | 0            |
|   | Username                         | AD\testuser                   | 12302   | Extracted EAP-Response containing PEAP challenge-<br>response and accepting PEAP as negotiated | 0            |
|   | Endpoint Id                      | B4:96:91:15:84:CB             | 61025   | Open secure connection with TLS peer                                                           | 0            |
|   | Lindpoint id                     | 54100101110104100             | 12318   | Successfully negotiated PEAP version 0                                                         | 1            |
|   | Calling Station Id               | B4-96-91-15-84-CB             | 12800   | Extracted first TLS record; TLS handshake started                                              | 0            |
|   | Endpoint Profile                 | Intel-Device                  | 12805   | Extracted TLS ClientHello message                                                              | 0            |
|   | IPv4 Address                     | 1.11.2.9                      | 12806   | Prepared TLS ServerHello message                                                               | 0            |
|   |                                  |                               | 12807   | Prepared TLS Certificate message                                                               | 0            |
|   | Authentication Identity<br>Store | AD_Join_Point                 | 12808   | Prepared TLS ServerKeyExchange message                                                         | 28           |
|   |                                  |                               | 12810   | Prepared TLS ServerDone message                                                                | 0            |
|   | Identity Group                   | Profiled                      | 12305   | Prepared EAP-Request with another PEAP challenge                                               | 1            |
|   | Audit Session Id                 | 01C2006500000049AA780D80      | 11006   | Returned RADIUS Access-Challenge                                                               | 0            |
|   | Authentication Method            | dot1x                         | 11001   | Received RADIUS Access-Request                                                                 | 30           |
|   |                                  |                               | 11018   | RADIUS is re-using an existing session                                                         | 0            |
|   | Authentication Protocol          | PEAP (EAP-MSCHAPv2)           | 12304   | Extracted EAP-Response containing PEAP challenge-                                              | 0            |

Details van gebruikersverificatie

#### Patroon 2. Alleen gebruikersverificatie

Stap 1. NIC van Windows-pc uitschakelen en inschakelen

Om gebruikersverificatie te activeren, schakelt u de NIC van Win10 PC1 uit en schakelt u deze in.

Stap 2. Verificatiesessie bevestigen

show authentication sessions interface GigabitEthernet1/0/2 details Voer de opdracht uit om de gebruikersverificatiesessie in C1000 te bevestigen.

#### <#root>

#### Switch#

show authentication sessions interface GigabitEthernet1/0/2 details

Interface: GigabitEthernet1/0/2
MAC Address: b496.9115.84cb
IPv6 Address: Unknown
IPv4 Address: 1.x.x.9

User-Name: AD\testuser Status: Authorized Domain: DATA Oper host mode: multi-auth Oper control dir: both Session timeout: N/A Restart timeout: N/A Periodic Acct timeout: N/A Session Uptime: 419s Common Session ID: 01C2006500000049AA780D80 Acct Session ID: 0x000003D Handle: 0x66000016 Current Policy: POLICY\_Gi1/0/2 Local Policies: Service Template: DEFAULT\_LINKSEC\_POLICY\_SHOULD\_SECURE (priority 150) Server Policies: Method status list: Method State dot1x Authc Success

Stap 3. Radius live log bevestigen

Navigeer naar Operations > RADIUS > Live logs in ISE GUI en bevestig het live log voor gebruikersverificatie.

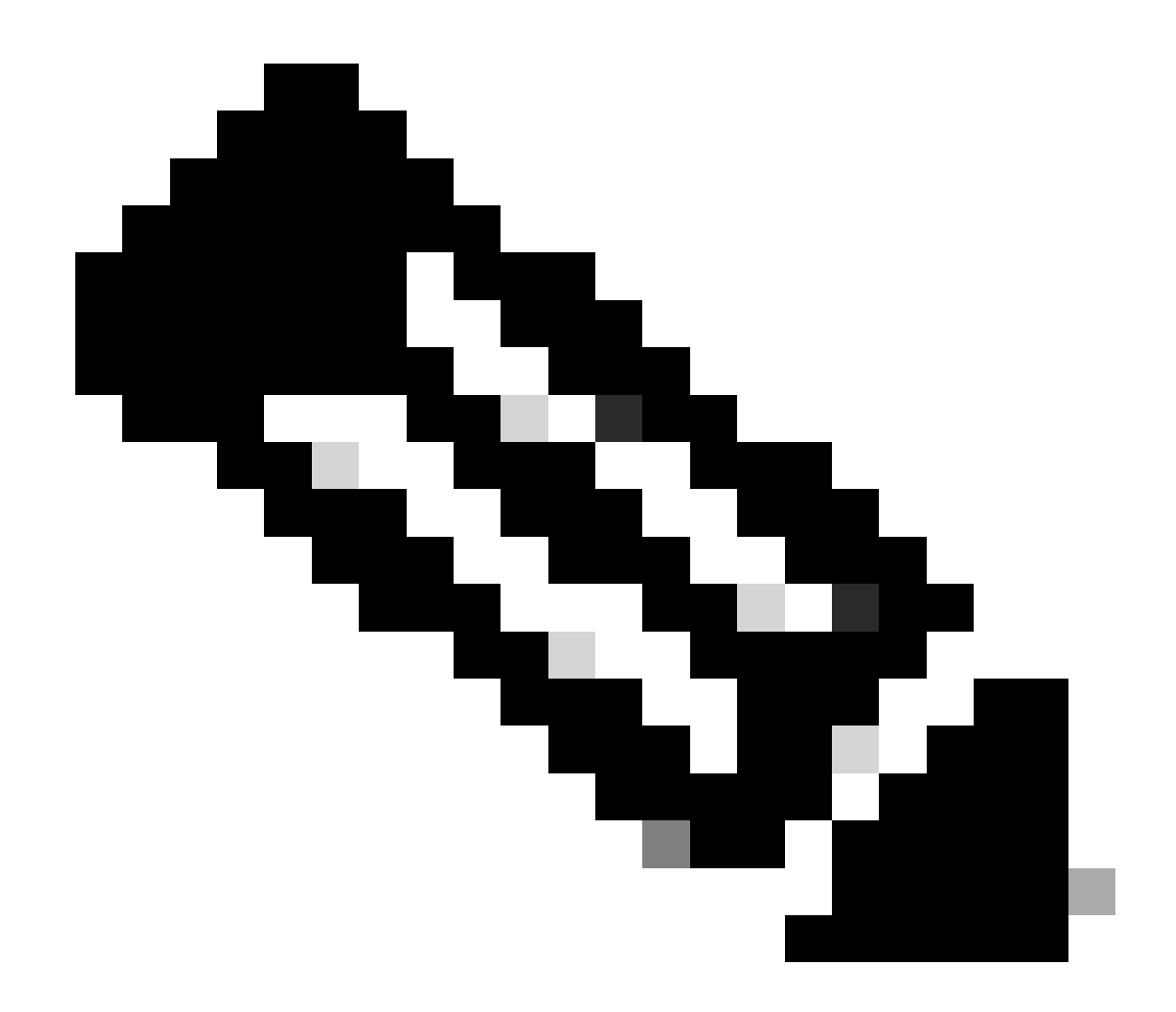

**Opmerking**: omdat de MAR cache is opgeslagen in ISE, is alleen gebruikersverificatie nodig.

| ≡ dealer Identity Service | rs Engine                   | or of the second second s | perations / RADIUS                                   | La Evaluation Mode                            | Q & O P                               |
|---------------------------|-----------------------------|----------------------------------------------------------------------------------------------------|------------------------------------------------------|-----------------------------------------------|---------------------------------------|
| JI Bookmarks              | Live Logs Live Sessions     |                                                                                                    |                                                      |                                               |                                       |
| E Dashboard               |                             |                                                                                                    |                                                      |                                               |                                       |
| 11 Context Visibility     | Misconfigured Supplicants 🕢 | Misconfigured Network Devices                                                                                                    | RADIUS Drops 💿                                       | Client Stopped Responding 💿                   | Repeat Counter 💿                      |
| 😤 Operations              | 0                           | 0                                                                                                    | 0                                                    | 0                                             | 0                                     |
| Policy     Administration |                             |                                                                                                    |                                                      | Rafrosh Show Later                            | st 20 records v Kithin Last 3 hours v |
|                           | හි 🖆 Reset Repeat Counts ර  | ₫ Export To ∨                                                                                                    |                                                      |                                               | Filter V 0                            |
|                           | Time                        | Status Details Repea Identity                                                                                                    | Endpoint ID Endpoint Authentication Polic            | cy Authorization Policy Authorization P       | IP Address Network De                 |
| (?) Interactive Help      | ×                           | Identity                                                                                                    | Endpoint ID Endpoint Pr Authentication Policy        | Authorization Policy Authorization Profi      | IP Address 🗸 Network Devic            |
|                           | May 07, 2024 04:42:05       | Q AD(destuser                                                                                                    | 84:96:91:15:84: Intel-Devi MAR_Test >> MAR_do        | t1x MAR_Test >> User_MAR_Passed PermitAccess  | 1.1.1.3.9                             |
|                           | May 07, 2024 04:42:04       | AD/(testuser                                                                                                    | 04:96:91:15:84: Intel-Devi MAR_Test >> MAR_do        | t1x MAR_Test >> User_MAR_Passed PermitAccess  | 1                                     |
|                           | May 07, 2024 04:36:13       | AD/destuser                                                                                                    | 04:96:91:15:84: Intel-Devi MAR_Test >> MAR_do        | t1x: MAR_Test >> User_MAR_Passed PermitAccess | 1.1. 0.9 C1000                        |
|                           | May 07, 2024 04:35:12       | ACSACLE-IP-MAR_Passed-663                                                                                                    | 95420                                                |                                               | C1000                                 |
|                           | May 07, 2024 04:35:12       | host/DESKTOP-L2IL96.ad.rem-s                                                                                                    | C.am., 84:96:91:15:84: Intel-Devi MAR_Test >> MAR_do | ts MAR_Test >> MAR_Passed MAR_Passed          | 169.254.90.1 C1000                    |

## Radius live log

## Bevestig het gedetailleerde live logbestand van gebruikersverificatie.

| Cisco ISE                                                                                                    |                                                                                                   |           |                                                                                                |            |
|----------------------------------------------------------------------------------------------------|---------------------------------------------------------------------------------------------------|-----------|------------------------------------------------------------------------------------------------|------------|
|                                                                                                    |                                                                                                   |           |                                                                                                |            |
| Overview                                                                                                    |                                                                                                   | Steps     |                                                                                                |            |
| Event                                                                                                    | 5200 Authentication succeeded                                                                     | Step ID   | Description                                                                                    | Latency (r |
|                                                                                                    |                                                                                                   | 11001     | Received RADIUS Access-Request - AD_Join_Point                                                 |            |
| Username                                                                                                    | AD\testuser                                                                                       | 11017     | RADIUS created a new session - ad.rem-s_t.em.com                                               | 0          |
| Endpoint Id                                                                                                    | B4:96:91:15:84:CB                                                                                 | 15049     | Evaluating Policy Group - AD_Join_Point                                                        | 1          |
| Endpoint Profile                                                                                               | Intel-Device                                                                                      | 15008     | Evaluating Service Selection Policy                                                            | 0          |
| Authentication Delicu                                                                                          | MAD Tool on MAD doubs                                                                             | 11507     | Extracted EAP-Response/Identity                                                                | 16         |
| Authentication Policy                                                                                          | MAR_TOST >> MAR_OUTX                                                                              | 12500     | Prepared EAP-Request proposing EAP-TLS with challenge                                          | 2          |
| Authorization Policy                                                                                           | MAR_Test >> User_MAR_Passed                                                                       | 12625     | Valid EAP-Key-Name attribute received                                                          | 0          |
| Authorization Result                                                                                           | PermitAccess                                                                                      | 11006     | Returned RADIUS Access-Challenge                                                               | 0          |
|                                                                                                    |                                                                                                   | 11001     | Received RADIUS Access-Request                                                                 | 5          |
|                                                                                                    |                                                                                                   | 11018     | RADIUS is re-using an existing session                                                         | 0          |
| Authentication Details                                                                                         |                                                                                                   | 12301     | Extracted EAP-Response/NAK requesting to use PEAP<br>instead                                   | 0          |
| Source Timestamp                                                                                               | 2024-05-07 16:42:04.467                                                                           | 12300     | Prepared EAP-Request proposing PEAP with challenge                                             | 0          |
| Received Timestamo                                                                                             | 2024-05-07 16:42:04 467                                                                           | 12625     | Valid EAP-Key-Name attribute received                                                          | 0          |
| nossing initiating                                                                                             | NAME AND A DESCRIPTION                                                                            | 11006     | Returned RADIUS Access-Challenge                                                               | 0          |
| Policy Server                                                                                                  | ise33-01                                                                                          | 11001     | Received RADIUS Access-Request                                                                 | 25         |
| Event                                                                                                    | 5200 Authentication succeeded                                                                     | 11018     | RADIUS is re-using an existing session                                                         | 0          |
| Username                                                                                                    | AD\testuser                                                                                       | 12302     | Extracted EAP-Response containing PEAP challenge-<br>response and accepting PEAP as negotiated | 1          |
| Endpoint Id                                                                                                    | B4:96:91:15:84:CB                                                                                 | 61025     | Open secure connection with TLS peer                                                           | 0          |
| Calling Station Id                                                                                             | D4-06-01-15-04-CD                                                                                 | 12318     | Successfully negotiated PEAP version 0                                                         | 0          |
| Gailing Station id                                                                                             | D4-30-31-12-04-0D                                                                                 | 12800     | Extracted first TLS record; TLS handshake started                                              | 0          |
| Endpoint Profile                                                                                               | Intel-Device                                                                                      | 12805     | Extracted TLS ClientHello message                                                              | 0          |
| IPv4 Address                                                                                                   | 1.1 7.9                                                                                           | 12806     | Prepared TLS ServerHello message                                                               | 0          |
| Authentication Identity                                                                                        |                                                                                                   | 12807     | Prepared TLS Certificate message                                                               | 0          |
| Store                                                                                                    | AD_Join_Point                                                                                     | 12808     | Prepared TLS ServerKeyExchange message                                                         | 26         |
| Identity Group                                                                                                 | Profiled                                                                                          | 12810     | Prepared TLS ServerDone message                                                                | 0          |
|                                                                                                    |                                                                                                   | 12305     | Prepared EAP-Request with another PEAP challenge                                               | 0          |
| Audit Session Id                                                                                               | 01C2006500000049AA780D80                                                                          | 11006     | Returned RADIUS Access-Challenge                                                               | 0          |
| Authentication Method                                                                                          | dot1x                                                                                             | 11001     | Received RADIUS Access-Request                                                                 | 14         |
| Authentication Protocol                                                                                        | PEAP (EAP-MSCHAPv2)                                                                               | 11018     | RADIUS is re-using an existing session                                                         | 0          |
|                                                                                                    |                                                                                                   | 12304     | response                                                                                       | 1          |
| Service Type                                                                                                   | Framed                                                                                            | <br>12305 | Prepared EAP-Request with another PEAP challenge                                               | 0          |
|                                                                                                    | service-type=Framed,                                                                              | 24422     | ISE has confirmed previous successful machine<br>authentication for user in Active Directory   | 0          |
|                                                                                                    | audit-session-id=01C2006500000049AA780D80,<br>method=dot1x.                                       | <br>15036 | Evaluating Authorization Policy                                                                | 0          |
| CiscoAVPair                                                                                                    | AuthenticationIdentityStore=AD_Join_Point,<br>FQSubjectName=2ce19620-0842-11ef-a5ec-              | 24209     | Looking up Endpoint in Internal Endpoints IDStore -<br>AD\testuser                             | 1          |
|                                                                                                    | 362cec4b4f3d#testuser@ad.rem-sy_te_1.com,<br>UniqueSubjectID=9273f674e52338d8f4807c495e1ff4c2af92 | 24211     | Found Endpoint in Internal Endpoints IDStore                                                   | 3          |
|                                                                                                    | 17/9                                                                                              | 24432     | Looking up user in Active Directory - AD\testuser                                              |            |
| AD-Groups-Names                                                                                                | ad.rem-sy: m.com/Builtin/Users                                                                    | 24355     | LDAP fetch succeeded                                                                           |            |
| and a post of the second second second second second second second second second second second second second s |                                                                                                   | 24416     | User's Groups retrieval from Active Directory succeeded                                        |            |
| AD-Groups-Names                                                                                                | ad.rem-sym.com/Builtin/Administrators                                                             | 15048     | Queried PIP - AD_Join_Point.ExternalGroups                                                     | 11         |
| AD-Groups-Names                                                                                                | ad.rem-sy** n.com/Users/Denied RODC Password                                                      | 15016     | Selected Authorization Profile - PermitAccess                                                  | 5          |
|                                                                                                    | Replication Group                                                                                 | 22081     | Max sessions policy passed                                                                     | 0          |
| AD-Groups-Names                                                                                                | ad.rem-synte.n.com/Users/Domain Admins                                                            | 22080     | New accounting session created in Session cache                                                | 0          |
| AD-Groups-Names                                                                                                | ad.rem-symm.com/Users/Domain Users                                                                | 12306     | PEAP authentication succeeded                                                                  | 0          |
|                                                                                                    |                                                                                                   | 61026     | Shutdown secure connection with TLS peer                                                       | 0          |
|                                                                                                    |                                                                                                   | 11503     | Prepared EAP-Success                                                                           | 1          |
|                                                                                                    |                                                                                                   | 11002     | Returned RADIUS Access-Accept                                                                  | 2          |

Details van gebruikersverificatie

## Problemen oplossen

Deze debug logbestanden (poortserver.log) helpen u het gedetailleerde gedrag van verificatie in ISE te bevestigen.

• tijdens uitvoering configureren

- runtime-vastlegging
- runtime-AAA

Dit is een voorbeeld van het debug log voor Patroon 1. Machine-verificatie en gebruikersverificatie in dit document.

## <#root>

#### // machine authentication

#### user=host/DESKTOP-L2IL9I6.ad.rem-xxx.com

,CallingStationID=B4-96-91-15-84-CB,FramedIPAddress=1.x.x.9,MARCache::checkInsertConditions:

#### subject=machine

, calling-station-id=B4-96-91-15-84-CB, HostName=DESKTOP-L2IL9I6\$@ad.rem-xxx.com,MARCache.cpp:105

// insert MAR cache
MAR,2024-05-08 16:54:50,582,DEBUG,0x7fb2fd3db700,cntx=0000034313,sesn=ise33-01/504417979/41,CPMSessionI

user=host/DESKTOP-L2IL9I6.ad.rem-xxx.com

,CallingStationID=B4-96-91-15-84-CB,FramedIPAddress=1.x.x.9,

#### Inserting new entry to cache

CallingStationId=B4-96-91-15-84-CB, HostName=DESKTOP-L2IL9I6\$@ad.rem-xxx.com, IDStore=AD\_Join\_Point an MAR,2024-05-08 16:54:50,582,DEBUG,0x7fb2fd3db700,cntx=0000034313,sesn=ise33-01/504417979/41,CPMSessionI

user=host/DESKTOP-L2IL9I6.ad.rem-xxx.com

,CallingStationID=B4-96-91-15-84-CB,FramedIPAddress=1.x.x.9,MARCache::onInsertRequest: event not locall

// user authentication
MAR,2024-05-08 16:55:11,120,DEBUG,0x7fb2fdde0700,cntx=0000034409,sesn=ise33-01/504417979/45,CPMSessionI

#### user=AD\testuser

,CallingStationID=B4-96-91-15-84-CB,FramedIPAddress=1.x.x.9,MARCache::onQueryRequest:

#### machine authentication confirmed locally

,MARCache.cpp:222 MAR,2024-05-08 16:55:11,130,DEBUG,0x7fb2fe5e4700,cntx=0000034409,sesn=ise33-01/504417979/45,CPMSessionI

#### user=AD\testuser

,CallingStationID=B4-96-91-15-84-CB,FramedIPAddress=1.x.x.9,MARCache::onMachineQueryResponse:

#### machine DESKTOP-L2IL9I6\$@ad.rem-xxx.com valid in AD

,MARCache.cpp:316

Gerelateerde informatie

# Over deze vertaling

Cisco heeft dit document vertaald via een combinatie van machine- en menselijke technologie om onze gebruikers wereldwijd ondersteuningscontent te bieden in hun eigen taal. Houd er rekening mee dat zelfs de beste machinevertaling niet net zo nauwkeurig is als die van een professionele vertaler. Cisco Systems, Inc. is niet aansprakelijk voor de nauwkeurigheid van deze vertalingen en raadt aan altijd het oorspronkelijke Engelstalige document (link) te raadplegen.